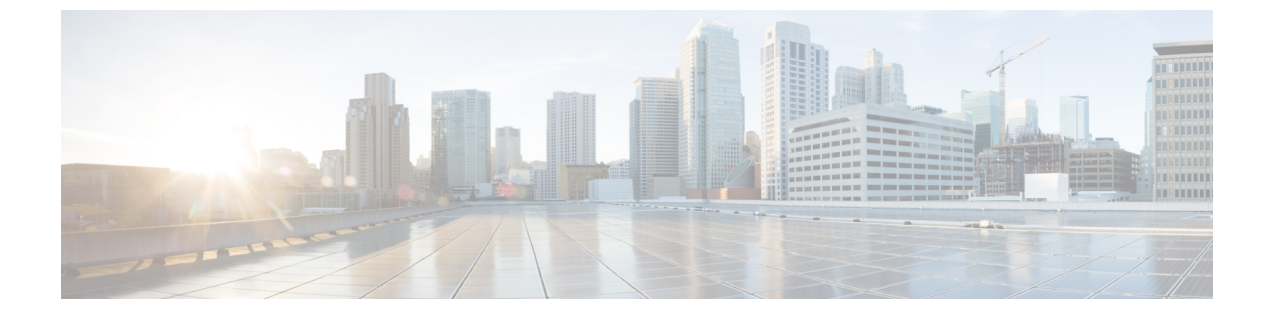

# エンタープライズパラメータおよびサービ スの設定

- •エンタープライズパラメータの概要(1ページ)
- ・サービスパラメータの概要(2ページ)
- ・システム パラメータのタスクフロー (2ページ)

# エンタープライズ パラメータの概要

エンタープライズパラメータは、同一クラスタに存在するすべてのデバイスやサービスに適用さ れるデフォルト設定を提供します。クラスタは、同じデータベースを共有する Cisco Unified Communications Manager のセットで構成されます。Cisco Unified Communications Manager の新規イ ンストール時には、エンタープライズパラメータを使用して、デバイスのデフォルトの初期値が 設定されます。

エンタープライズパラメータの多くは、ほとんど変更の必要がありません。変更しようとしている機能を完全に理解している場合、または Cisco Technical Assistance Center (TAC)から変更を指示された場合を除き、エンタープライズパラメータを変更しないでください。

ほとんどの場合、推奨されるデフォルト設定が機能するはずです。

- IP 電話のフォールバック接続モニタ期間を設定します。
- すべてのユーザに対して社内ディレクトリの検索を許可します。
- ・クラスタの完全修飾電話番号(FQDN)と組織のトップレベルドメインを設定します。
- ・ビデオ対応の Cisco Jabber 開始条件を設定します。
- ・(オプション)ネットワークが IPv6 を使用している場合は、IPv6 を有効にします。
- (オプション) リモート syslog サーバ名前を入力します。
- (オプション)導入をトラブルシューティングするためのコールトレースログを設定します。
- (オプション)依存関係レコードを有効にします。

# サービスパラメータの概要

サービスパラメータを使用すると、選択した Unified Communications Manager サーバでさまざまな サービスを設定できます。すべてのサービスに適用されるエンタープライズパラメータとは異な り、各サービスは個別のサービスパラメータのセットで設定されます。

サービスパラメータでは、次の2種類のサービスを設定できます。これらはいずれもCiscoUnified Serviceability内で有効化できます。

- 機能サービス:この種類のサービスは、特定のシステム機能を実行するのに使用されます。
   それらを使用するためには、機能サービスをに対してオンにする必要があります。
- ・ネットワークサービス:ネットワークサービスはデフォルトでオンになっていますが、トラブルシューティングの目的でネットワークサービスの停止と開始(または再起動)を選択できます。この種類のサービスには、データベースやプラットフォームなどのシステムコンポーネントが正常に機能できるようにするサービスが含まれます。

サービスパラメータの [サービスパラメータ (service parameter)] フィールドの説明を表示するに は、[サービスパラメータの設定 (Service Parameter Configuration)] ウィンドウで[?] アイコンをク リックするか、パラメータの名前をクリックします。

 (注) サービスを非アクティブ化すると、更新されたサービスパラメータ値は Unified Communications Manager に保持されます。サービスを再開すると、Unified Communications Manager はサービスパ ラメータを変更後の値に設定します。

# システム パラメータのタスクフロー

#### 始める前に

Unified Communications Manager ノードとポート設定をセットアップします。

#### 手順

|        | コマンドまたはアクション                  | 目的                                                                   |
|--------|-------------------------------|----------------------------------------------------------------------|
| Step 1 | エンタープライズパラメータを設定する<br>(3ページ)。 | ユニファイド コミュニケーション マネー<br>ジャノードの初期セットアップに必要なシ<br>ステム全体のパラメータを設定します。    |
| Step 2 | 基本サービスのアクティブ化 (9ページ)。         | Cisco Unified Serviceability を使用するノー<br>ドで、サービスをアクティブ化することが<br>できます。 |

|        | コマンドまたはアクション              | 目的                                                   |
|--------|---------------------------|------------------------------------------------------|
| Step 3 | サービスパラメータの設定(12 ペー<br>ジ)。 | クラスタ内のパブリッシャノードとサブス<br>クライバ ノードのサービスパラメータを<br>設定します。 |

## エンタープライズパラメータを設定する

導入のエンタープライズレベルのパラメータを編集するには、次の手順を実行します。これを使 用して、組織の最上位ドメインまたはクラスタの完全修飾ドメイン名などのエンタープライズレ ベルの設定を設定できます。

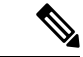

(注) Cisco ユニファイドCM Administration でパラメータを編集すると、新しい設定もCisco ユニファイドCM、IM およびプレゼンスの管理に反映されます。

#### 手順

**Step 1** Cisco Unified CM Administration から、[システム (System)]>[エンタープライズパラメータ (Enterprise Parameters)]を選択します。

[**エンタープライズパラメータ**(Enterprise parameters)] ウィンドウに、エンタープライズパラメー タのリストが表示されます。

Step 2 パラメータ設定を編集します。

パラメータに関する説明を参照するには、GUIでパラメータ名をクリックします。一般的なエン タープライズパラメータの詳細については、「よくある企業パラメータ(3ページ)」を参照 してください。

- **Step 3** [保存 (Save)]をクリックします。
- Step 4 [リセット(reset)] をクリックし、[OK] をクリックしてすべてのデバイスをリセットします。
  - (注) ほとんどのパラメータでは、設定を保存した後にデバイスをリセットする必要があり ます。デバイスを登録している場合は、デバイスをリセットする前に、すべての設定 変更を完了することをお勧めします。

システム内のすべてのデバイスプールをリセットすることで、すべてのデバイスをリ セットできます。

### よくある企業パラメータ

次の表に、組織のトップレベルドメインまたはクラスタの完全修飾ドメイン名など、エンタープ ライズ設定に使用される共通のエンタープライズパラメータを示します。詳細なリストを見るに は、Cisco Unified CM Administration の [システム (System)]>[エンタープライズパラメータ (Enterprise Parameters)] メニューを使用します。

| 表 1: Unified Communications | Managerの初期設定用の共通エンタ | <b>ヌープライズパラメー</b> タ |
|-----------------------------|---------------------|---------------------|
|-----------------------------|---------------------|---------------------|

| パラメータ名                                         | 説明                                                                                                    |  |  |  |  |  |
|------------------------------------------------|----------------------------------------------------------------------------------------------------|--|--|--|--|--|
| エンタープライズパラメータ                                  |                                                                                                    |  |  |  |  |  |
| 接続モニタ間隔<br>(Connection Monitor<br>Duration)    | クラスタ内の IP 電話がセカンダリ ノードに登録された場合に、このパ<br>ラメータを使用して、プライマリノードが使用可能になった後、それが<br>フォールバックして再登録される前に、IP 電話が待機する時間を設定し<br>ます。このパラメータは、特定のセキュア Survivable Remote Site Telephony<br>(SRST) ルータに対応するすべてのセキュアなデバイスに影響します。 |  |  |  |  |  |
|                                                | 詳細については、『Cisco Unified Communications Manager セキュリティ<br>ガイド』を参照してください。                                                                                                    |  |  |  |  |  |
|                                                | デフォルトは120秒です。                                                                                                    |  |  |  |  |  |
|                                                | 変更内容を反映するには、すべてのサービスを再起動してください。                                                                                                    |  |  |  |  |  |
| CCMAdmin パラメータ                                 |                                                                                                    |  |  |  |  |  |
| 依存性レコードを有効<br>化(Enable Dependency<br>Records)  | このパラメータはトラブルシューティングに必要な依存関係の記録を表示します。初期システム設定の間、依存記録を表示することは有益であ<br>るかもしれない。                                                                                                    |  |  |  |  |  |
|                                                | 依存関係記録の表示は、高いCPU使用率のピークをもたらし、コール処<br>理に影響を与える可能性がある。考えられるパフォーマンス問題を回避<br>するために、システム設定の完了後は、このパラメータを無効にしま<br>す。負荷の低い時間帯またはメンテナンスウィンドウの間のみに依存関<br>係レコードを表示することを推奨します。                                          |  |  |  |  |  |
|                                                | 有効にすると、Unified Communications Manager を使用してほとんどの設<br>定画面からアクセスできる [関連リンク (Related Links)] ドロップダウ<br>ンリストで、[依存関係レコード (Dependency Records)]を選択できる<br>ようになります。                                                  |  |  |  |  |  |
|                                                | デフォルト: False                                                                                                    |  |  |  |  |  |
| ユーザ データ サービス                                   | パラメータ                                                                                                    |  |  |  |  |  |
| すべてのユーザ検索を<br>有効にする(Enable All<br>User Search) | 名前、名前、またはディレクトリ番号が指定されていない場合、このパ<br>ラメータは会社のディレクトリのすべてのユーザを検索することができ<br>ます。このパラメータは、[Cisco CallManager セルフ ケア (Cisco<br>CallManager Self Care)](CCMUser)ウィンドウでのディレクトリ検索<br>にも適用されます。<br>デフォルト、True           |  |  |  |  |  |
| カラフタ全体のビメノン                                    | (アフォルト: True                                                                                                    |  |  |  |  |  |
| ソフスタ 王铎の トメイ ノ設定                               |                                                                                                    |  |  |  |  |  |

| パラメータ名                                                        | 説明                                                                                                    |
|---------------------------------------------------------------|----------------------------------------------------------------------------------------------------|
| 組織の最上位ドメイン<br>(Organization Top Level                         | このパラメータは、組織のトップレベルのドメインを定義します。例:<br>cisco.com                                                                                                    |
| Domain)                                                       | 最大長: 255 文字                                                                                                    |
|                                                               | 許可された値は、大文字と小文字、数字(0-9)、ハイフンとポイント<br>(ドメインラベル区切り記号として)の有効領域を使用します。ドメイ<br>ンラベルの先頭文字をハイフンにすることはできません。最後のラベル<br>の先頭文字を数字にすることはできません。たとえば、cisco.1omといっ<br>たドメインは無効です。                    |
| クラスタの完全修飾ド<br>メイン名(Cluster Fully<br>Qualified Domain<br>Name) | このパラメータに、このクラスタの1つまたは複数の完全修飾ドメイン<br>名(FQDN)を定義します。複数のFQDNはスペースで区切る必要があ<br>ります。アスタリスク(*)を使用して、FQDN内でワイルドカードを<br>指定することができます。例: cluster-1.cisco.com *.cisco.com                        |
|                                                               | このパラメータのいずれかの FQDN に一致するホスト部分がある URL<br>を含む要求(SIP コールなど)は、クラスタと接続されたデバイスにルー<br>ティングされます。                                                                                             |
|                                                               | 最大長: 255 文字                                                                                                    |
|                                                               | 有効な値: FQDN または*ワイルドカードを使用した部分的な FQDN。<br>大文字と小文字、数字(0-9)、ハイフンとポイント(ドメインラベル<br>区切り記号として)。ドメインラベルの先頭文字をハイフンにすること<br>はできません。最後のラベルの先頭文字を数字にすることはできませ<br>ん。たとえば、cisco.1om といったドメインは無効です。 |
| IPv6                                                          | 1                                                                                                    |

| パラメータ名                                                 | 説明                                                                                                    |  |  |  |
|--------------------------------------------------------|----------------------------------------------------------------------------------------------------|--|--|--|
| IPv6 の有効化(Enable<br>IPv6)                              | このパラメータは、Unified Communications Manager が Internet Protocol<br>Version 6 (IPv6)をネゴシエートできるかどうか、および電話で IPv6 機<br>能をアドバタイズできるかどうかを決定します。                        |  |  |  |
|                                                        | このパラメータを有効化する前に、すべてのノードのプラットフォーム<br>も含め、他のすべてのネットワーク コンポーネントで IPv 6を有効にす<br>る必要があります。それ以外の場合、システムは引き続き IPv4 専用モー<br>ドで稼動します。                                 |  |  |  |
|                                                        | 必須フィールドです。                                                                                                    |  |  |  |
|                                                        | デフォルト: False (IPv6 は無効です)                                                                                                    |  |  |  |
|                                                        | IPv6パラメータの変更を有効にするには、以下のサービスと、IM and Presence Service クラスタ内の影響を受けるサービスを再起動する必要があります。                                                                         |  |  |  |
|                                                        | Cisco CallManager                                                                                                    |  |  |  |
|                                                        | Cisco IP Voice Media Streaming App                                                                                                    |  |  |  |
|                                                        | Cisco CTIManager                                                                                                    |  |  |  |
|                                                        | Cisco Certificate Authority Proxy Function                                                                                                    |  |  |  |
| Cisco Syslog Agent                                     |                                                                                                    |  |  |  |
| リモート Syslog サーバ<br>名 1(Remote Syslog<br>Server Name 1) | リモート Syslog サーバの名前または IP アドレスを入力します。サーバ<br>名が指定されていない場合、Cisco Unified Serviceability は Syslog メッ<br>セージを送信しません。このパラメータは、ログ用に Syslog サーバを使<br>用している場合にのみ必須です。 |  |  |  |
|                                                        | 最大長: 255 文字                                                                                                    |  |  |  |
|                                                        | 許可された値:文字の大きさ、数字(0-9)、ハイフン、ポイントの有効なリ<br>モートSylogサーバ名を使用します。                                                                                                  |  |  |  |
|                                                        | 別の Unified Communications Manager ノードを宛先として指定すること<br>はできません。                                                                                                 |  |  |  |
| Cisco Jabber                                           |                                                                                                    |  |  |  |
| ビデオとともにコール<br>を開始しない(Never<br>Start Call with Video)   | このパラメータは、ビデオコールの開始時に、ビデオを送信するかどう<br>かを決定します。すぐにビデオを送信せずにビデオコールを開始するに<br>は、[True]を選択します。ビデオコール中はいつでも、ビデオの送信開<br>始を選択できます。                                     |  |  |  |
|                                                        | このパラメータは、IM and Presence Service のどの設定よりも優先されま<br>す。False に設定すると、ビデオコールは IM and Presence Service で指定<br>された設定に従って開始されます。                                     |  |  |  |
|                                                        | デフォルト: False                                                                                                    |  |  |  |

| パラメータ名                                              | 説明                                                                                                    |
|-----------------------------------------------------|----------------------------------------------------------------------------------------------------|
| SSO および OAuth の設                                    | <br>定                                                                                                    |
| IOS の SSO ログイン動<br>作(SSO Login Behavior<br>for iOS) | このパラメータは、制御された Mobile Device Manager (MDM) 導入環<br>境で Cisco Jabber が IdP に対して証明書ベースの認証を実行できるよう<br>にする場合に必要です。                                                                                    |
|                                                     | [iOS向けSSOログイン動作(SSO Login Behavior for iOS)] パラメータに<br>は次のオプションが含まれます。                                                                                                    |
|                                                     | <ul> <li>「組み込みブラウザの使用(Use Embedded Browser)]: このオプションを有効化すると、Cisco Jabber は SSO 認証に組み込みブラウザを使用します。このオプションにより、バージョン9より前の iOS デバイスのネイティブ Apple Safari ブラウザで、クロス起動なしの SSOを使用できるようになります。</li> </ul> |
|                                                     | <ul> <li>[ネイティブブラウザの使用(Use Native Browser)]: このオプションを有効化すると、Cisco Jabberは、MDM導入環境でアイデンティティプロバイダー(IdP)に対して証明書ベースの認証を実行するために、iOSデバイスでApple Safariフレームワークを使用します。</li> </ul>                        |
|                                                     | (注) 制御された MDM 導入環境である場合を除き、ネイティブ<br>ブラウザの使用は組み込みブラウザを使用する場合ほどセ<br>キュアではないため、このオプションの設定は推奨しませ<br>ん。                                                                                              |
|                                                     | 必須フィールドです。                                                                                                    |
|                                                     | [デフォルト (Default)]: 組み込みブラウザ (WebView)を使用します。                                                                                                    |

| パラメータ名                                          | 前明                                                                                                    |                                                                                                    |  |  |  |
|-------------------------------------------------|----------------------------------------------------------------------------------------------------|----------------------------------------------------------------------------------------------------|--|--|--|
| 更新ログインフローを<br>使用した OAuth<br>(OAuth with Refresh | このパラメータは、Unified Communications Manager に接続するときに、<br>Cisco Jabber などのクライアントによって使用されるログインフローを<br>制御します。                                                                                                    |                                                                                                    |  |  |  |
| Login Flow)                                     | <ul> <li>「有効(Enabled)]: このオプションを有効にすると、クライアントでのAuthベースの高速なログインフローを使用してすばやく効率的にログインできるようになり、たとえばネットワークの変更などによってログインし直す際にユーザが入力する必要がなくなります。このオプションを使用するためには、ExpresswayやUnity Connection(更新ログインフローが有効化されている互換性のあるバージョン)など、Unified Communications ソリューションのその他のコンポーネントからのサポートが必要です。</li> </ul> |                                                                                                    |  |  |  |
|                                                 | • [無効(Dis<br>のままとれ<br>換性が保7                                                                                                    | sabled)]: このオプションを有効化する場合、従来の動作<br>なり、旧バージョンの他のシステムコンポーネントとの互<br>これます。                                                                                                    |  |  |  |
|                                                 | (注)                                                                                                    | Cisco Jabber を使用したモバイルおよびリモートアクセ<br>スの導入環境では、更新ログインフローで oAuth をサ<br>ポートする、互換性のある Expressway バージョンでの<br>み、このパラメータを有効化することを推奨します。互<br>換性のないバージョンは、Cisco Jabber の機能に影響す<br>る場合があります。サポートされているバージョンおよ<br>び設定要件については、特定の製品のドキュメントを参<br>照してください。 |  |  |  |
|                                                 | 重要                                                                                                    | この機能は、リリース 12.5(1)SU7 および 14SU3 以降で<br>適用されます。                                                                                                    |  |  |  |
|                                                 |                                                                                                    | パブリッシャとともに、サブスクライバノードもリクエ<br>スト送信者ノードのデータベースの更新トークンを更新<br>するためのアクセス権を持ち、同じものがクラスタ全体<br>にレプリケートされます。                                                                                                    |  |  |  |
|                                                 | 必須フィール                                                                                                    | ドです。                                                                                                    |  |  |  |
|                                                 | デフォルトでは無効になっています。                                                                                                    |                                                                                                    |  |  |  |
| <ul><li>更新トークンの自動更</li><li>新</li></ul>          | このパラメーク<br>または無効につ<br>です。無効につ<br>トークンを自動                                                                                                    | タを使用すると、管理者は更新トークンの自動更新を有効<br>できます。デフォルトでは、このパラメータはイネーブル<br>なっている場合、Unified Communications Manager は更新<br>動延長しないことで、以前の動作を保持します。                                                                                                    |  |  |  |
|                                                 | 重要この                                                                                                    | の機能は、リリース 15 以降で適用されます。                                                                                                    |  |  |  |
|                                                 | <br>必須<br>デ・                                                                                                    | 貝フィールドです。<br>フォルトは Enabled です                                                                                                    |  |  |  |

| パラメータ名                                | 説明                                                                                                    |  |  |  |
|---------------------------------------|----------------------------------------------------------------------------------------------------|--|--|--|
| RTMT での SSO の使用<br>(Use SSO for RTMT) | このパラメータは、Real-Time Monitoring Tool(RTMT)用に SAML SSO<br>を有効化するために設定します。                                                                                                    |  |  |  |
|                                       | [RTMTでのSSOの使用(Use SSO for RTMT)] パラメータには、次のオ<br>プションが含まれます。                                                                                                    |  |  |  |
|                                       | •[True]: このオプションを選択すると、RTMT は、SAML SSO ベー<br>スの IdP ログイン ウィンドウを表示します。                                                                                                    |  |  |  |
|                                       | <ul> <li>(注) 新規インストール時には、[RTMTでのSSOの使用(Use SSO for RTMT)]パラメータのデフォルト値は True に なっています。</li> </ul>                                                                                         |  |  |  |
|                                       | • [False]: このオプションを選択すると、RTMT は、基本認証のログ<br>イン ウィンドウを表示します。                                                                                                    |  |  |  |
|                                       | <ul> <li>(注) [RTMT での SSO の使用(Use SSO for RTMT)]パラメー<br/>タがない Cisco Unified Communications Manager のバー<br/>ジョンからアップグレードする場合、新しいバージョン<br/>に表示されるこのパラメータのデフォルト値は False で<br/>す。</li> </ul> |  |  |  |
|                                       | 必須フィールドです。                                                                                                    |  |  |  |
|                                       | デフォルト: True。                                                                                                    |  |  |  |

### 基本サービスのアクティブ化

クラスタ全体でサービスをアクティブ化するには、この手順を使用します。

パブリッシャノードとサブスクライバノードで推奨されるサービスの一覧については、次のト ピックを参照してください。

- ・パブリッシャノードに推奨するサービス (10ページ)
- ・サブスクライバーノード用の推奨サービス(11ページ)

#### 手順

| Step 1 | Cisco Unified Serviceability から、[ツール(Tools)]>[サービスのアクティブ化(Service Activation)] を選択します。 |
|--------|----------------------------------------------------------------------------------------|
| Step 2 | ドロップダウン メニューから [サーバ (Server)]を選択して、[移動 (Go)]をクリックします。                                  |
|        | サービスと現在のステータスが表示されます。                                                                  |

Step 3 必要なサービスをアクティブ化または非アクティブ化します。

- ・サービスをアクティブ化するには、アクティブ化するサービスの横にあるチェックボックス をオンにします。
- ・サービスを非アクティブ化するには、非アクティブ化するサービスの横にあるチェックボックスをオフにします。

## Step 4 [保存(Save)]をクリックします。 サービスのアクティブ化が完了するには数分かかることがあります。ステータスの変更を確認するには、ページを更新します。

### パブリッシャノードに推奨するサービス

次の表に、専用でない TFTP サーバを使用している場合に Unified Communications Manager パブ リッシャノードに推奨されるサービスを示します。

| =  | η. | = -          | ナルナション    |         | 、ごの道う                                   | 「四」キュート分」の一    | - 7º —ĭ | 11   |         | 〝エニービー    |
|----|----|--------------|-----------|---------|-----------------------------------------|----------------|---------|------|---------|-----------|
| オマ |    | 卑田           | (*14/41.) | 111277- | -//(/)///////////////////////////////// | 、 宜 垣 1、 推 立 9 | ລຸກຸ    | リッシャ | · / — I | ヽ ㅠ ー r ょ |
|    |    | <b>LIV L</b> |           |         |                                         |                |         | //// |         |           |

| タイプ           | サービス名                                      |
|---------------|--------------------------------------------|
| CM サービス       | Cisco CallManager                          |
|               | Cisco Unified Mobile Voice Access Service  |
|               | Cisco IP Voice Media Streaming App         |
|               | Cisco CTIManager                           |
|               | Cisco Extended Functions                   |
|               | シスコ クラスタ間検索サービス                            |
|               | シスコロケーション帯域幅マネージャ                          |
|               | Cisco TFTP                                 |
| CTI サービス      | Cisco IP Manager Assistant                 |
|               | Cisco WebDialer Web Service                |
| CDR サービス      | Cisco SOAP - CDRonDemand Service           |
|               | Cisco CAR Web Service                      |
| データベースおよび管理   | Cisco Bulk Provisioning サービス               |
| 者サービス         | AXL Web サービス                               |
|               | Cisco URL Web Service                      |
| パフォーマンスおよびモ   | Cisco Serviceability Reporter              |
| ニタリングサービス<br> | Cisco Certificate Authority Proxy Function |

|   | タイプ        | サービス名         |
|---|------------|---------------|
|   | ディレクトリサービス | Cisco DirSync |
| - |            |               |

 $\mathcal{P}$ 

ヒント 以下のサービスを使用しない場合、安全にそれらを無効にできます。

- Cisco Messaging Interface
- Cisco DHCP Monitor サービス
- Cisco TAPS サービス
- Cisco Directory Number Alias Sync
- Cisco Dialed Number Analyzer Server
- Cisco Dialed Number Analyzer
- Self Provisioning IVR

### サブスクライバーノード用の推奨サービス

次の表に、専用でない TFTP サーバを使用している場合に、Unified Communications Manager サブ スクライバノードに推奨されるサービスを示します。

$$\mathcal{P}$$

ヒント 他のサービスを使用する予定がない場合は、そのサービスを安全に無効にすることができます。

表 3: 専用の TFTP サーバ導入に推奨されるサブスクライバーノードサービス

| タイプ     | サービス名                              |
|---------|------------------------------------|
| CM サービス | Cisco CallManager                  |
|         | Cisco IP Voice Media Streaming App |
|         | Cisco CTIManager                   |
|         | Cisco Extension Mobility           |
|         | Cisco Extended Functions           |
|         | Cisco TFTP                         |

クラスタ内の各 IM and Presence Service ノードで、次のサービスをアクティブ化する必要があります。

- Cisco SIP Proxy
- Cisco Presence Engine

- Cisco XCP Connection Manager
- Cisco XCP Authentication Service

## サービスパラメータの設定

ノードのサービスパラメータは、Cisco Unified Communications Manager Administration を使用して 設定できます。クラスタ全体としてマークされているサービスパラメータは、クラスタ内の全ノー ドに影響を及ぼします。

 $\wedge$ 

注意 サービスパラメータの一部の変更は、システム障害の原因になることがあります。変更しようと している機能を完全に理解している場合と、Cisco Technical Assistance Center (TAC)から変更の 指定があった場合を除いて、サービスパラメータに変更を加えないようにしてください。

#### 始める前に

- Unified Communications Manager ノードが設定されていることを確認します。
- ・サービスがアクティブであることを確認します。詳細については、「基本サービスのアクティブ化(9ページ)」を参照してください。

#### 手順

| Step 1           | [Cisco Unified CM 管理(Cisco Unified CM Administration)] から、以下を選択します。[システム<br>(System)] > [サービスパラメータ(Service Parameters)] を選択します。                                                              |  |  |
|------------------|----------------------------------------------------------------------------------------------------|--|--|
| Step 2           | [サーバ (Server)] ドロップダウンリストのノードを選択します。                                                                                                    |  |  |
| Step 3           | [サービス (Service)]ドロッフタワンリストのサービスを選択します。<br><b>ヒント</b> [サービスパラメータ設定 (Service Parameter Configuration)] ウィンドウ の?アイコン<br>をクリックして、サービスパラメータのリストと説明を表示します。                                         |  |  |
| Step 4<br>Step 5 | [詳細設定(Advanced)] をクリックして、すべてのパラメータのリストを表示します。<br>サービスパラメータを変更し、[保存(Save)] をクリックします。                                                                                                    |  |  |
|                  | ウィンドウが更新され、サービスパラメータ値が更新されます。                                                                                                    |  |  |
|                  | [デフォルトに設定(Set to Default)]ボタンをクリックすると、すべてのパラメータが、[パラメー<br>タ値(Parameter Value)]フィールドの後に表示される推奨値に更新されます。パラメータに提案<br>値が設定されていない場合は、[デフォルトに設定(Set to Default)]ボタンをクリックしてもサー<br>ビスパラメータ値は変更されません。 |  |  |

### クラスタ全体のサービスパラメータ設定の表示

Cisco Unified Communications Manager Assistant および Cisco Unified Serviceability を使用して、クラ スタ内のノードのサービスステータスを表示できます。サービスパラメータの設定とパラメータ の説明を表示するには、Cisco Unified Communications Manager Assistant を使用します。

#### 手順

- **Step 1** Cisco Unified Communications Manager Assistant を使用してノードのサービスを表示し、サービスパ ラメータ設定を確認するには、次の手順を実行します。
  - a) [システム (System)]>[サービスパラメータ (Service Parameters)]を選択します。
  - b) [サービスパラメータ設定 (Service Parameter Configuration)]ウィンドウで、[サーバ (Server)] ドロップダウンリスト ボックスのノードを選択します。
  - c) [サービス (Service)] ドロップダウン ボックスのサービスを選択します。

選択したノードに適用されるすべてのパラメータが表示されます。[クラスタ全体のパラメー タ(一般) (Clusterwide Parameters (General))] セクションに表示されるパラメータは、ク ラスタ内の全ノードに適用されます。

- d) [サービスパラメータ設定 (Service Parameter Configuration)] ウィンドウの (?) アイコンをク リックし、サービスパラメータと説明のリストを表示します。
- Step 2 クラスタ内の全ノードに関する特定のサービスのサービスパラメータを表示するには、[サービスパラメータ設定 (Service Parameter Configuration)]ウィンドウの[関連リンク (Related Links)]ドロップダウンボックスの[すべてのサーバに対するパラメータ (Parameters for All Servers)]を選択し、[Go]をクリックします。

[すべてのサーバに対するパラメータ(Parameters for All Servers)] ウィンドウが表示されます。表示されているサーバ名またはパラメータ値をクリックして、関連する [サービスパラメータ設定 (Service Parameter Configuration)] ウィンドウを開くことができます。

Step 3 クラスタ内の全ノードに関する特定のサービスの同期外れサービスパラメータを表示するには、 [すべてのサーバに対するパラメータ (Parameters for All Servers)]ウィンドウの[関連リンク (Related Links)]ドロップダウンボックスの[すべてのサーバに対する同期外れパラメータ (Out of Sync Parameters for All Servers)]を選択し、[Go]をクリックします。

[すべてのサーバに対する同期外れパラメータ (Out of Sync Parameters for All Servers)] ウィンドウ が表示されます。表示されているサーバ名またはパラメータ値をクリックして、関連する[サービ スパラメータ設定 (Service Parameter Configuration)] ウィンドウを開くことができます。

翻訳について

このドキュメントは、米国シスコ発行ドキュメントの参考和訳です。リンク情報につきましては 、日本語版掲載時点で、英語版にアップデートがあり、リンク先のページが移動/変更されている 場合がありますことをご了承ください。あくまでも参考和訳となりますので、正式な内容につい ては米国サイトのドキュメントを参照ください。